## Näin otat käyttöön LähiTapiola-sovelluksen Androidiin

- 1. Mene puhelimen selaimella lahitapiola.fi-sivustolle.
- Käytä puhelimesi oletusselainta eli Chromea, kun lataat sovelluksen.
- 3. Sivun oikeassa yläkulmassa on pyöreä kuvake, josta pääset henkilöasiakkaan kirjautumiseen.
- 4. Kirjaudu pankkitunnuksilla tai mobiilivarmenteella.

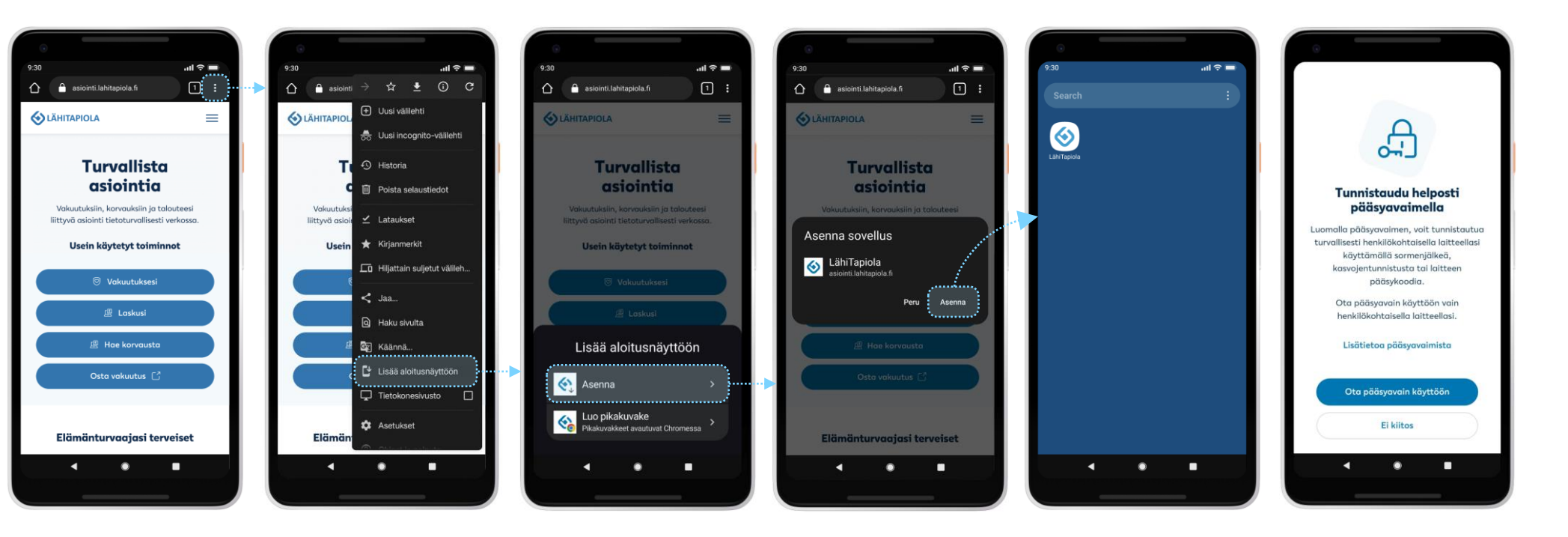

- Mene selaimen oikeaan yläkulmaan ja avaa valikko kolmesta pisteestä.
- 6. Valitse Lisää aloitusnäyttöön.
- 7. Valitse Asenna.
- 8. Vahvista sovelluksen asentaminen.
- Puhelimesi ruudulle tulee näkyviin LähiTapiola-sovellus.
- Kun avaat sovelluksen, voit ottaa käyttöön pääsyavaimella kirjautumisen eli biometrisen tunnistautumisen.

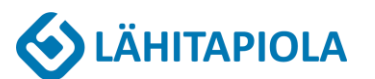